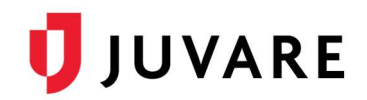

# Update Your Hospital Status

Option 1: Clicking the Keys icon  $\rightarrow$  update all statuses displayed on that page

Option 2: Clicking on a current status  $\rightarrow$  update just that status

|       |                                                                                                    | E EMResource                                                                                                    |                                                   |                          |                                                                                                    |  |  |  |  |
|-------|----------------------------------------------------------------------------------------------------|----------------------------------------------------------------------------------------------------|---------------------------------------------------|--------------------------|----------------------------------------------------------------------------------------------------|--|--|--|--|
| *     | Chicago (IL Region 11)                                                                                                    | View 🗸 Region Default (my default                                                                                                    | )                                                 |                          |                                                                                                    |  |  |  |  |
|       |                                                                                                    | 🛏 Daily HA                                                                                                    | vBED Query                                        |                          |                                                                                                    |  |  |  |  |
| Reg   | ion Default                                                                                                    |                                                                                                    |                                                   |                          |                                                                                                    |  |  |  |  |
|       |                                                                                                    |                                                                                                    |                                                   |                          | ]                                                                                                    |  |  |  |  |
|       | Region 11 - Chicago Hospitals                                                                                                    |                                                                                                    | Hospital Status                                   | NEDOCS                   |                                                                                                    |  |  |  |  |
|       | Advocate Illinois Masonic Medical C                                                                                                    | Center 🖶 🚘                                                                                                    | Open                                              | 168 - Severe             |                                                                                                    |  |  |  |  |
| 9     | Advocate Trinity Hospital 💮 🔚                                                                                                    |                                                                                                    | Open                                              | 239 - Disaster           |                                                                                                    |  |  |  |  |
|       | Ann & Robert H Lurie Children's Hos                                                                                                    | spital 🖶 🔚                                                                                                    | Open                                              | 373 - Disaster           |                                                                                                    |  |  |  |  |
|       | Ascension Resurrection 💽 🔚                                                                                                    | Update Status for Advocate Trinity Hos                                                                                                    | pitel                                             |                          |                                                                                                    |  |  |  |  |
|       | Ascension St. Joseph - Chicago 🖶                                                                                                    | Show All Statunes                                                                                                    |                                                   |                          |                                                                                                    |  |  |  |  |
| Upda  | Update Status for Advocate Trinity Hospital<br>Select All   Clear All   Show All Statuses                                                                                                    |                                                                                                    |                                                   |                          |                                                                                                    |  |  |  |  |
| Adv   | rocate Trinity Hospital                                                                                                    | Hospital Status: This is the curr                                                                                                    | ent status of the hosp                            | ital emergency depa      | rtment.                                                                                                    |  |  |  |  |
| Solac | t the statuses to update (unchecked ones will m<br>NEDOCS: NEDOCS                                                                                                    | Bypass Alert Update Bypas     No ED                                                                                                    | as status will expire with                        | in one hour. Please adj  | ust accordingly, DD NOT SELECT THIS OPTION, FOR SYSTEM                                                                          |  |  |  |  |
|       | Hospital Status: This is the current stat                                                                                                    | Open                                                                                                    |                                                   |                          |                                                                                                    |  |  |  |  |
|       | Perinatal Level: Indicates facilitys deal Perinatal Level: Indicates facilitys deal Perinatal Level: Indicates fa |                                                                                                    |                                                   |                          |                                                                                                    |  |  |  |  |
|       | STEMI Center: Indicates whether or no                                                                                                    | no O Peak Commun Alert, Peak Consus status will expire within one hour. Please adjust accordingly, DO NOT SELECT THIS OPTION, FOR SYST                                                                                                    |                                                   |                          |                                                                                                    |  |  |  |  |
| ۵     | Trauma: Trauma Center Designation                                                                                                    | nation Bypass: Bypassing of or diversion by an ambulance to a hospital other than the nearest hospital when the mode al benefits to the patient treatment at a more distant facility extremely the increased risks to the patient from transport to the more distant facility. ""When going on Bypa |                                                   |                          |                                                                                                    |  |  |  |  |
|       | Stroke Center: Stroke Care Designation                                                                                                    | Standby ER: Standby Emerge                                                                                                    | ancy Department - a cla                           | ssification of a hospita | I emergency department where at least one of the RNs on dur                                                                     |  |  |  |  |
|       | Peds Level: Pediatric Facility Recogniti                                                                                                    | Reside physician is "on call" to the<br>Basic Basic - a clossification                                                                                                    | emergency department<br>n of a hospital emergence | at all times in accorda  | nce with Section 258.710 of the Hospital Licensing Requirants<br>t least one physician is available in the emergency department |  |  |  |  |
|       | EMS System Type: EMS System Type                                                                                                    | ancillary services, including laborate                                                                                                    | ry, x ray and pharmacy.                           | are staffed or are 'on c | all" at all times in accordance with Section 250.710 of the Har                                                                 |  |  |  |  |
| Show  | Anew All Statuses Open-Resource Limitations. This status indicates that the hospital ED is open, however, there is an equipment-related resource limitation in the trait specific patients types as a result. When selecting this status type, the hospital is required to indicate the specific resource limitation in the notice. Save Cancel                                                                                                    |                                                                                                    |                                                   |                          |                                                                                                    |  |  |  |  |

### Need Assistance?

|                                                                                           |                                                               | EMResource  |                 |                | ICS 213 ICS 205 |               |              |            |                     | ۵               | . 😗  | 2  | Juvare IL Admin<br>Chicago (IL Regio | n 11)        |
|-------------------------------------------------------------------------------------------|---------------------------------------------------------------|-------------|-----------------|----------------|-----------------|---------------|--------------|------------|---------------------|-----------------|------|----|--------------------------------------|--------------|
| -                                                                                         | 🔆 Chicago (U. Region 11) 🔍 View 🔍 Region Default (my default) |             |                 |                |                 |               |              |            |                     | EVENTS          |      |    |                                      |              |
|                                                                                           |                                                               | 🐜 Daily HAv | BED Query       |                |                 |               |              | COPI       | 1/IDPH Statewide CC | VID-19 Query    |      |    |                                      |              |
| Region Default 12 Pending Forms(1) 🛍 Show Map 🕒 Customize 🔒 Print 🖪 Excert C* Refersh 🖬 H |                                                               |             |                 |                |                 | 🛛 Help        |              |            |                     |                 |      |    |                                      |              |
|                                                                                           |                                                               |             |                 |                |                 |               |              |            |                     |                 |      |    | Updated: 2                           | 28 Apr 09.16 |
|                                                                                           | Region 11 - Chicago Hospitals                                 |             | Hospital Status | NEDOCS         | Trauma          | Stroke Center | STEMI Center | Peds Level | Perinatal Level     | EMS System Type | Comm | nt |                                      |              |
|                                                                                           | Advocate Illinois Masonic Medical Cente                       | • 🕀 🙀       | Open            | 26 - Normal    | Level I         | Comprehensive | Yes          | EDAP       | Level III           | Resource        | 8    |    |                                      |              |
| 99                                                                                        | Advocate Trinity Hospital 🕀 🔚                                 |             | Open            | 239 - Disaster | None            | Primary       | Yes          | None       | Level II-E          | Associate       |      |    |                                      |              |

# 🔰 JUVARE

# Update Your Bed Availability

Step 1: Click to the event

Step 2: Update your status using one of the options below

- Clicking the Keys icon → update all statuses displayed on that page
- Clicking on a current status → update just that status

|                                                                                                    |                                                        |                             | Daily HAvBED Query      |                           |                            |                           |  |  |  |
|----------------------------------------------------------------------------------------------------|--------------------------------------------------------|-----------------------------|-------------------------|---------------------------|----------------------------|---------------------------|--|--|--|
|                                                                                                    | Daily HAvBED Query                                     |                             |                         |                           |                            |                           |  |  |  |
| Description<br>Updates due by 10:00 AM daily. Please enter and keep up-to-date your facility's bed availability and capacity information, as well as current 0- blood supply, deco |                                                        |                             |                         |                           |                            |                           |  |  |  |
| Start<br>10/04                                                                                                    | Started Started By<br>10/04/2021 08:20 Juvare IL Admin |                             |                         |                           |                            |                           |  |  |  |
| Event Status                                                                                                    |                                                        |                             |                         |                           |                            |                           |  |  |  |
| 8 901                                                                                                    |                                                        |                             |                         |                           | Second annual and test     |                           |  |  |  |
|                                                                                                    | Region 11 - Chicago Hospitals                          | Bed Availability: Adult ICU | Bed Availability: Burns | Bed Availability: ED Beds | Bed Availability: Med/Surg | Bed Availability: NegFlow |  |  |  |
|                                                                                                    | Advocate Illinois Masonic Medical Center               | 0                           | 0                       | 0                         | 0                          | 0                         |  |  |  |
| 9                                                                                                    | Advocate Trinity Hospital                              | ** :                        | **                      | **                        |                            | <del>44</del> 1           |  |  |  |

# **Change Your View**

There are several different views available to you by clicking the drop-down menu. You may also click the Home icon to return to your Region Default view.

|     |                                              | IResource                                                             | ics.              | ICS 213 ICS 205 |  |  |
|-----|----------------------------------------------|-----------------------------------------------------------------------|-------------------|-----------------|--|--|
| *   | Chicago (IL Region 11) 🗸 View                | ✓ Region Default (my default)                                         |                   |                 |  |  |
| Reg | ion Default                                  | Region Default (my default)<br>Dashboard<br>Advocate Hospitals - Beds |                   |                 |  |  |
|     | Region 11 - Chicago Hospitals                | Advocate Hospital View                                                | s NEDOCS          | Trauma          |  |  |
|     | Advocate Illinois Masonic Medical Center 🕁 🕻 | Chicago EMS                                                           | 168 - Severe      | Level I         |  |  |
| 1   | Advocate Trinity Hospital 💽 🔚                | ICS Activation                                                        | 239 - Disaster    | None            |  |  |
|     | Ann & Robert H Lurie Children's Hospital 🛞 🚘 | NDMS                                                                  | 373 - Disaster    | Level I Peds    |  |  |
|     | Ascension Resurrection 🛞 🔚                   | Statewide Bed Availability                                            | 143 - Severe      | None            |  |  |
|     | Ascension St. Joseph - Chicago 🖶 🧮           | Statewide Bed Capacity                                                | 145 - Severe      | None            |  |  |
|     | Ascension St. Mary - Chicago 💮 🚘             | Statowido COVID 10                                                    | 207 - Disaster    | None            |  |  |
|     | Comer Children's Hospital 🎛 🧮                | Statewide COVID-13                                                    | 109 - Overcrowded | Level I Peds    |  |  |
|     | Community First Medical Center 🛞 🔚           | мар                                                                   | 396 - Disaster    | None            |  |  |
|     | Holy Cross Hospital 🎛 🔚                      | Custom                                                                | 45 - Normal       | None            |  |  |

#### Access the Document Library

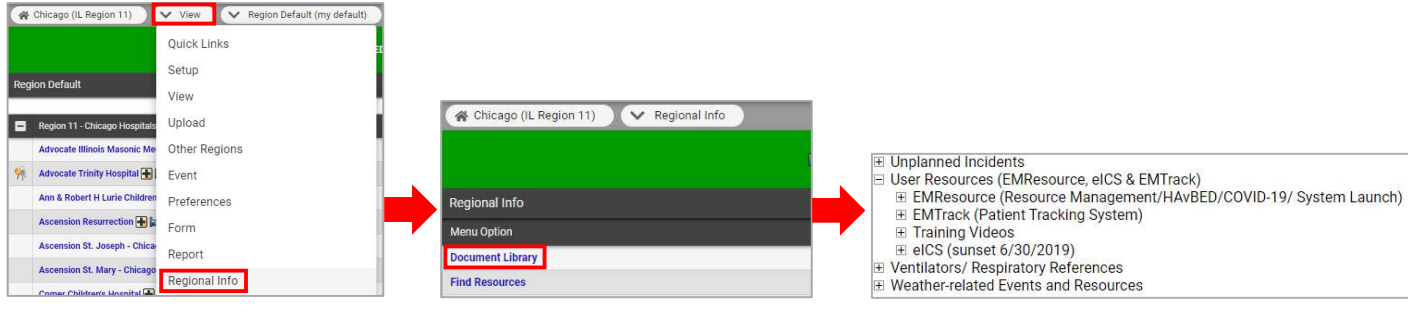

Step 1: Navigate to Regional Info

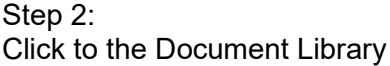

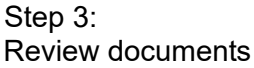

EMResource Guide for Chicago Hospital Users

© 2022 EMSystems LLC. All rights reserved.